#### Anleitung: Gemeinsamen Vortrag mit OBS Ninja aufzeichnen

Für die Aufzeichnung eines gemeinsamen Vortrages kann es von Vorteil sein, beide Speaker mit OBS-Ninja in ein lokales OBS zu importieren.

Bitte lesen Sie zunächst die Anleitung zum Aufzeichnen eines Videos mit OBS durch, da diese Anleitung darauf aufbaut.

### Schritt 1: Raum Erstellen

Bevor sie die einzelnen Bilder hinzufügen können, müssen sie einen sogenannten Director's Raum erstellen:

Gehen sie auf die OBS Ninja Seite und erstellen sie einen Raum.

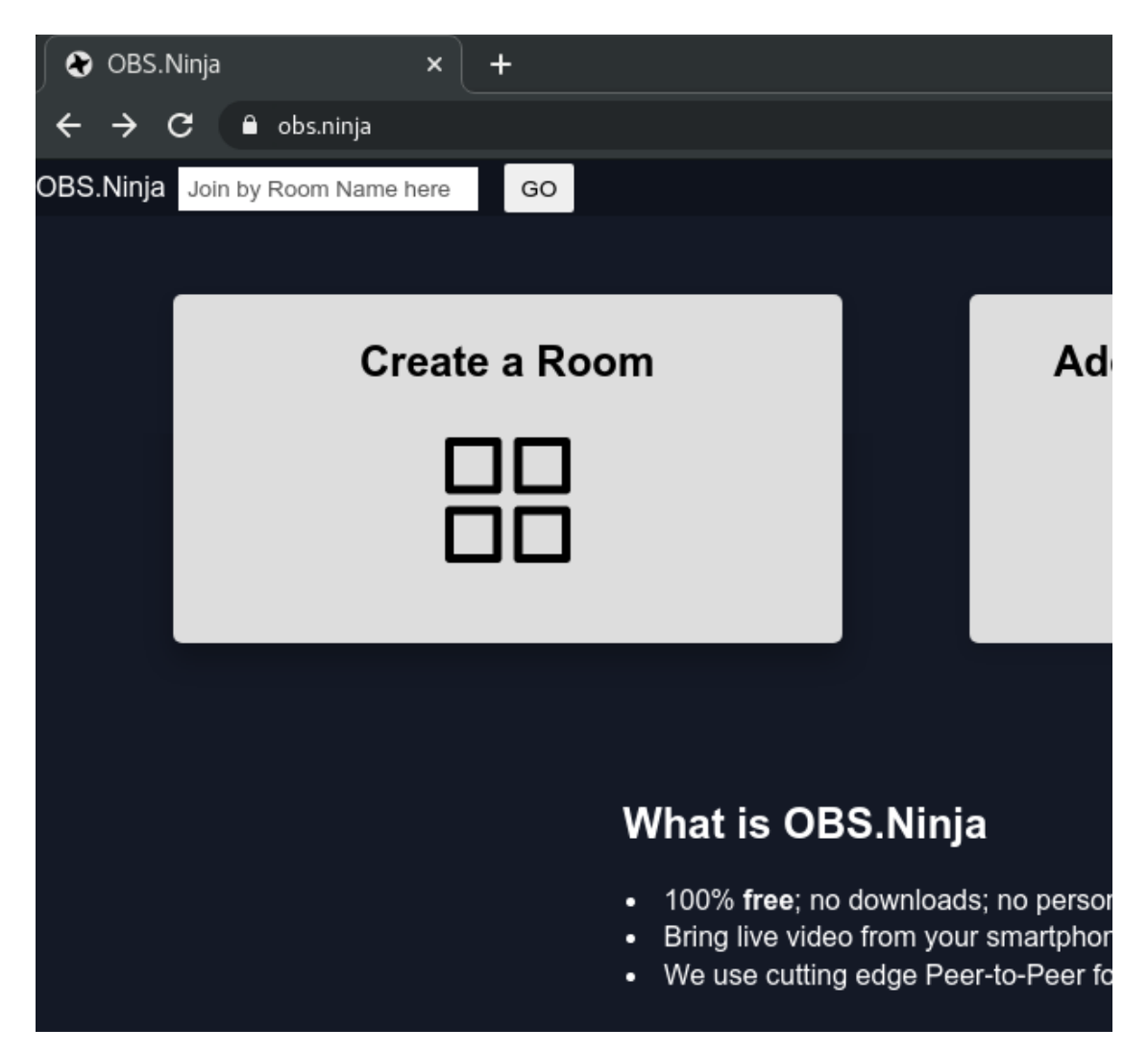

Im Dialog Fenster geben sie den Namen des Raumes ein (idealerweise ohne Leer- und Sonderzeichen wie hier im Bild :)

Achten Sie darauf das zweite Häckchen zu setzen und öffenen sie den Raum.

|                     | Create a Room                                                                                                    |
|---------------------|----------------------------------------------------------------------------------------------------|
| Rooms allow for gro | oup-chat and the tools to manage multiple guests.                                                                 |
| Room Name:          | Zwei Speaker Tutorial                                                                                             |
|                     | A password is recommended                                                                                         |
| Password:           | Optional room password here                                                                                       |
|                     | Guests can only see the Director's Video<br>Director will also be a performer<br>Preferred Video Codec: Default ~ |
|                     | Enter the Room's Control Center                                                                                   |
|                     | Show me some tips                                                                                                 |
|                     |                                                                                                    |

## Schritt 2: Einwahl der Speaker und der Folien

In dem Raum finden Sie auf der linken Seite einen Link, über den Sie und die anderen Speaker sich in den Director's Raum einwählen können. Jeder Teilnehmer geht für sein Videobild und seine oder die gemeinsamen Folien einmal über Chrome oder Firefox in den Raum:

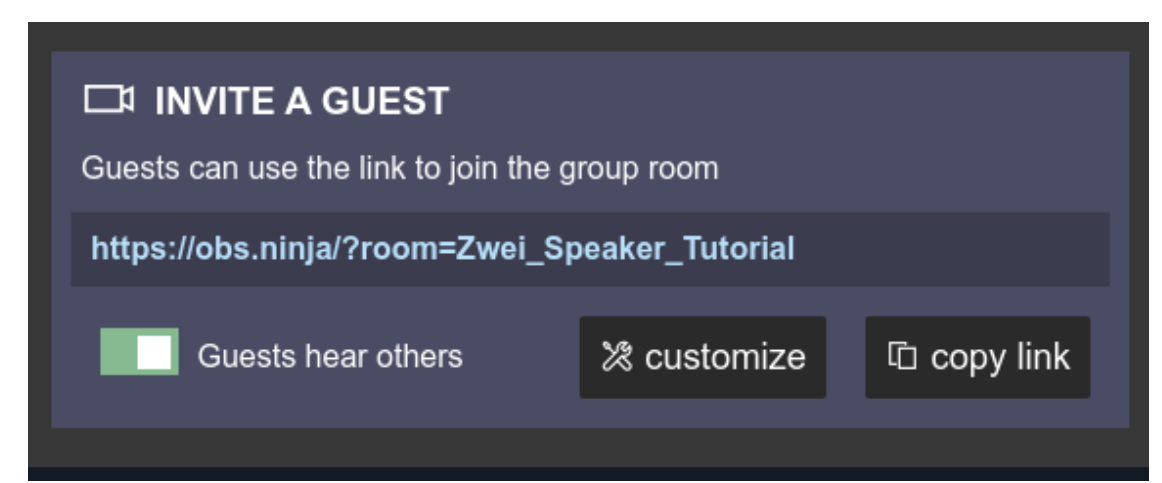

Nachdem die Speaker sich über den Einladungslink verbunden haben, sind sie im Director's Raum sichtbar:

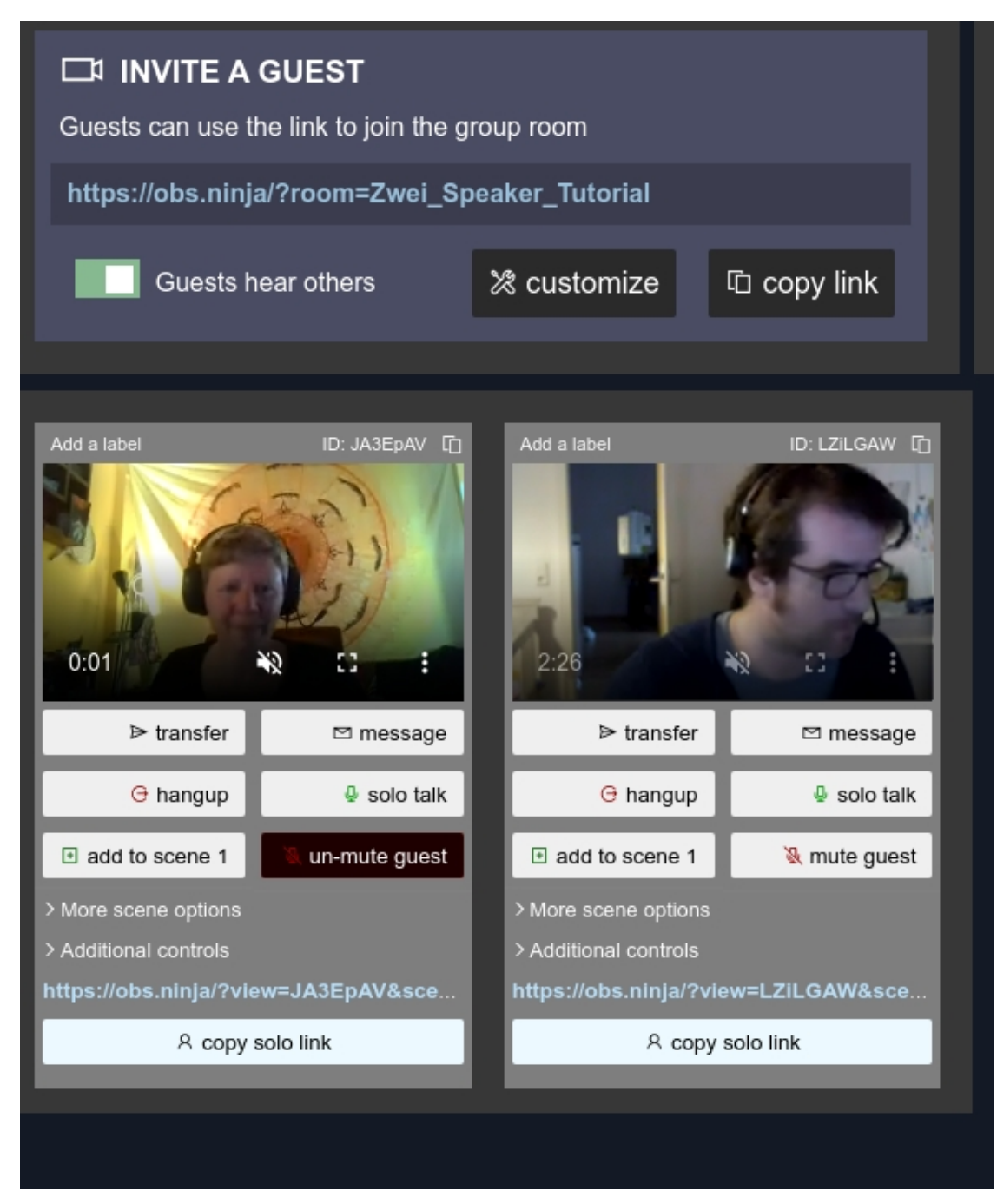

Für die Folien verbinden Sie sich über den gleichen LInk wählen diesmal aber Screenshare an Stelle von Video.

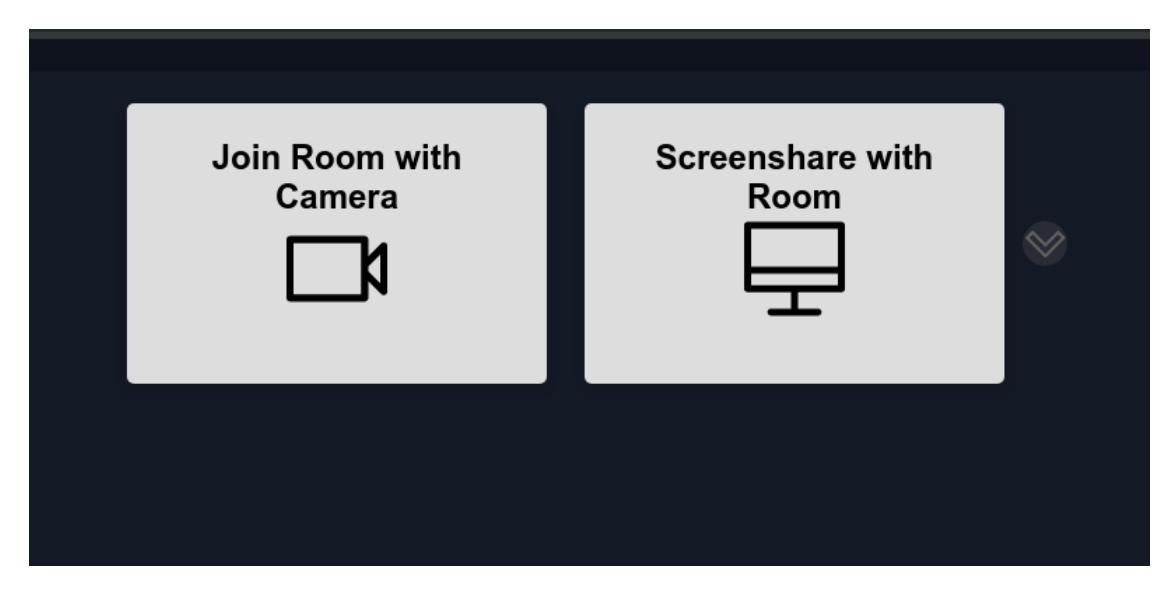

Anschließend können Sie einen Desktop oder ein Fenster auswählen.

| Scre                                            | enshare with Room                                                                                                    |
|-------------------------------------------------|----------------------------------------------------------------------------------------------------|
| Share your scr<br>downig wonta to<br>Your Enti- | en<br>thare the contents of your screen. Choose what you'd like to share.<br>re Screen Application Window Okrosse Tab<br>The screen I Screen 2 |
| Shee adde                                       | Screen 3                                                                                                    |
| SELEC                                           | T SCREEN TO SHARE හි                                                                                                    |
| Audio                                           | o Sources                                                                                                    |
| Screen S<br>Other Au                            | Share Audio (default)<br>dio Sources                                                                                                    |
| ត Au                                            | dio Output Destination: Test                                                                                                    |
| Defau                                           | It Device 🗸                                                                                                    |
|                                                 |                                                                                                    |

Auch die Folien sind nun im Directors Raum sichtbar:

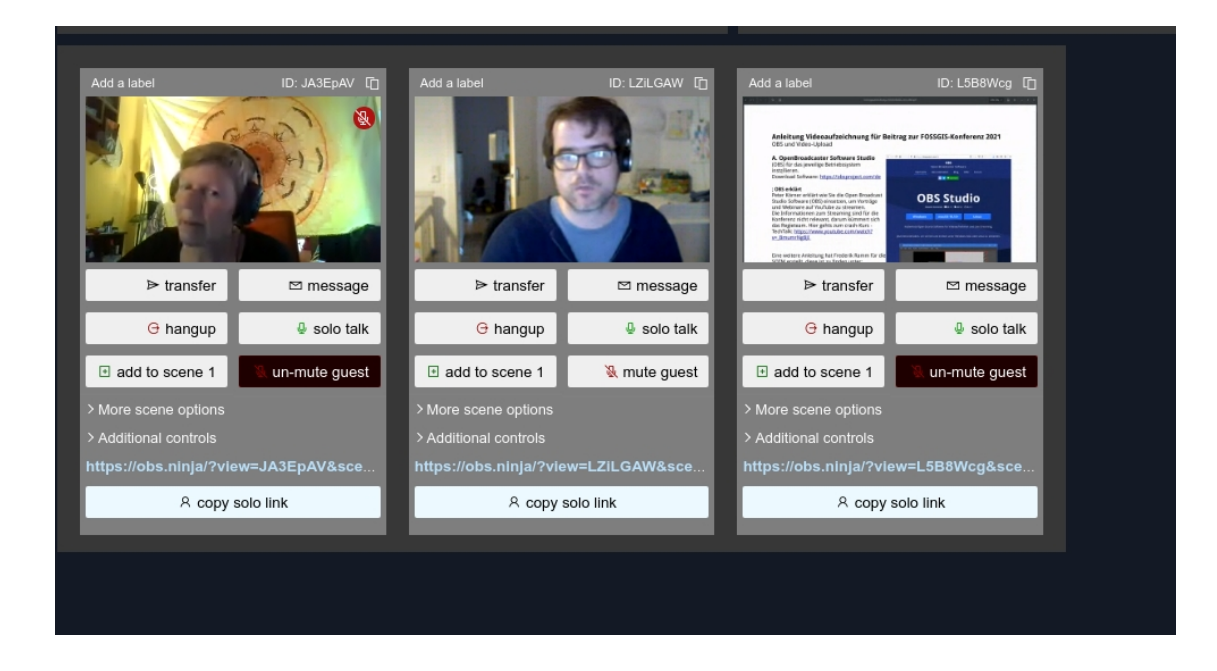

## Schritt 3: Einbinden der Streams in OBS

Nachdem nun alle Speaker und Folien versammelt sind, können Sie die Streams in ihr lokales OBS einbinden. Kopieren Sie zunächst den sogenannten "Solo Link" aus OBS Ninja in die Zwischenablage (im Director's Raum)

Fügen Sie nun in OBS in der Szene eine neue Quelle Browser hinzu. Benennen Sie diese eindeutig und fügen Sie den eben kopierten Solo-Link hinzu.

Setzen Sie das Häckchen bei "Audio über OBS steuern". Das ermöglicht es störende Geräusche auszublenden.

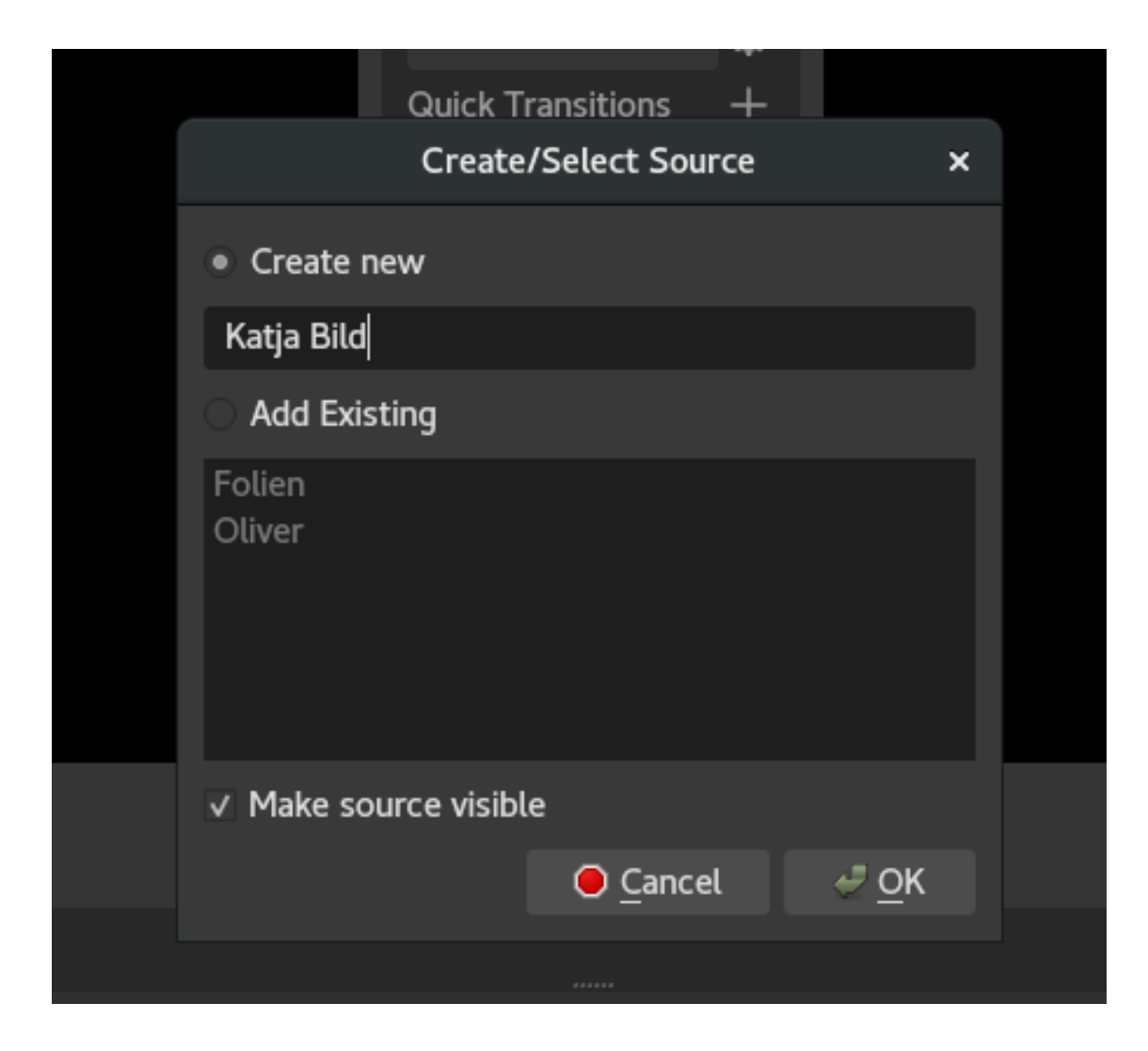

|   |            | Properties for 'Katja Bild'                                                                                                    | × |
|---|------------|----------------------------------------------------------------------------------------------------|---|
|   |            | You've just added a browser source!   Browser sources let you display a webpage from the internet or a local file and are commonly used for widgets and alerts   Set the URL to the page you'd like to display |   |
|   |            | Local file                                                                                                    |   |
|   | URL        | https://obs.ninja/?view=JA3EpAV&scene&room=Zwei_Speaker_Tutorial                                                                                                    |   |
|   | Width      | 800                                                                                                    |   |
|   | Height     | 600                                                                                                    |   |
|   |            | ✓ Use custom frame rate                                                                                                    |   |
|   |            | Control audio via OBS                                                                                                    |   |
|   | FPS        | 30                                                                                                    |   |
| 5 | Custom CSS | <pre>body { background-color: rgba(0, 0, 0, 0); margin: 0px auto;</pre>                                                                                                    |   |
| ⊘ | Defaults   | O Cancel                                                                                                    | К |

Wiederholen Sie diesen Schritt für alle Speaker und Folien. Wenn Sie alle Quellen beisammen haben, können Sie diese in eine Szene einfügen. Gegebenenfalls können Sie auch mehrere Szenen anlegen zwischen denen Sie wie gewohnt wechseln können.

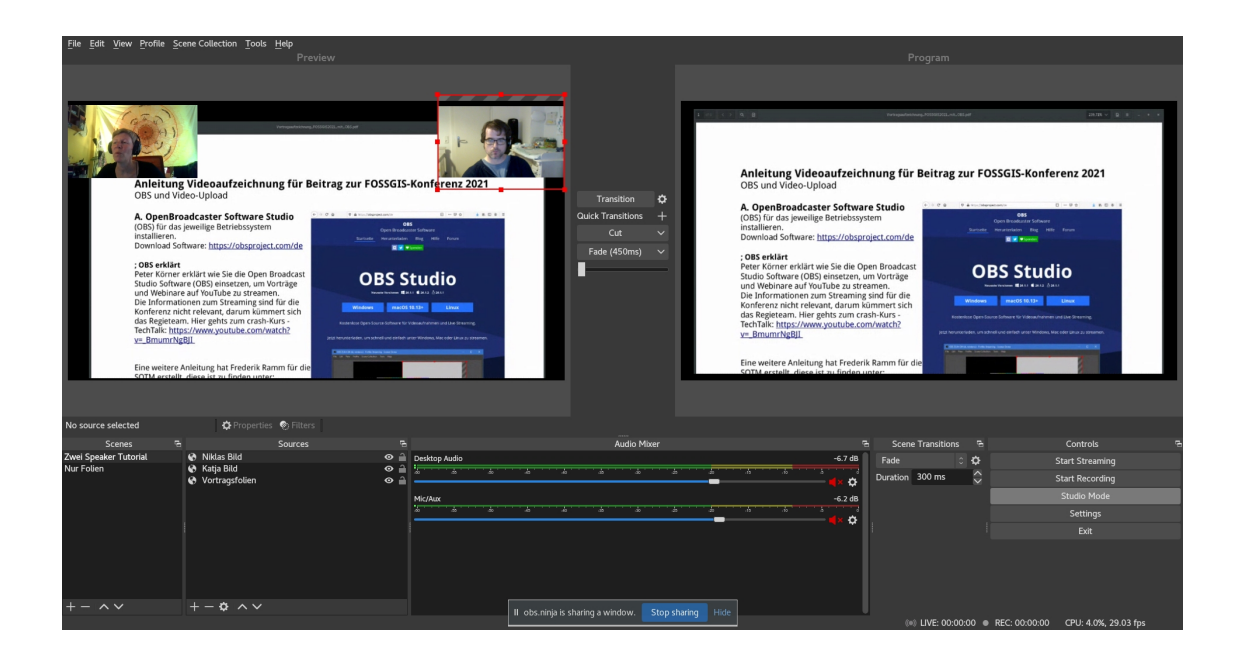

# Schritt 4: Aufzeichnen

Bevor Sie mit der gemeinsamen Aufzeichnung des eigentlichen Vortrags beginnen, sollten sie einen kurzen Test machen, ob alle Speaker gut zu verstehen sind, um eine Mehrfachaufzeichnung zu vermeiden.

Wir wünschen viel Erfolg und freuen uns auf Ihren Vortrag!